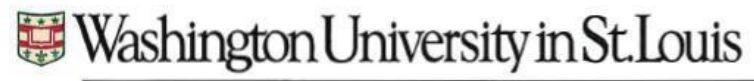

Office of the Registrar

Navigate to Parchment.com. From the menu, select Order & Status. Then Student/Parent Order from the drop down.

In the Find an institution search box, type in Washington University in St. Louis

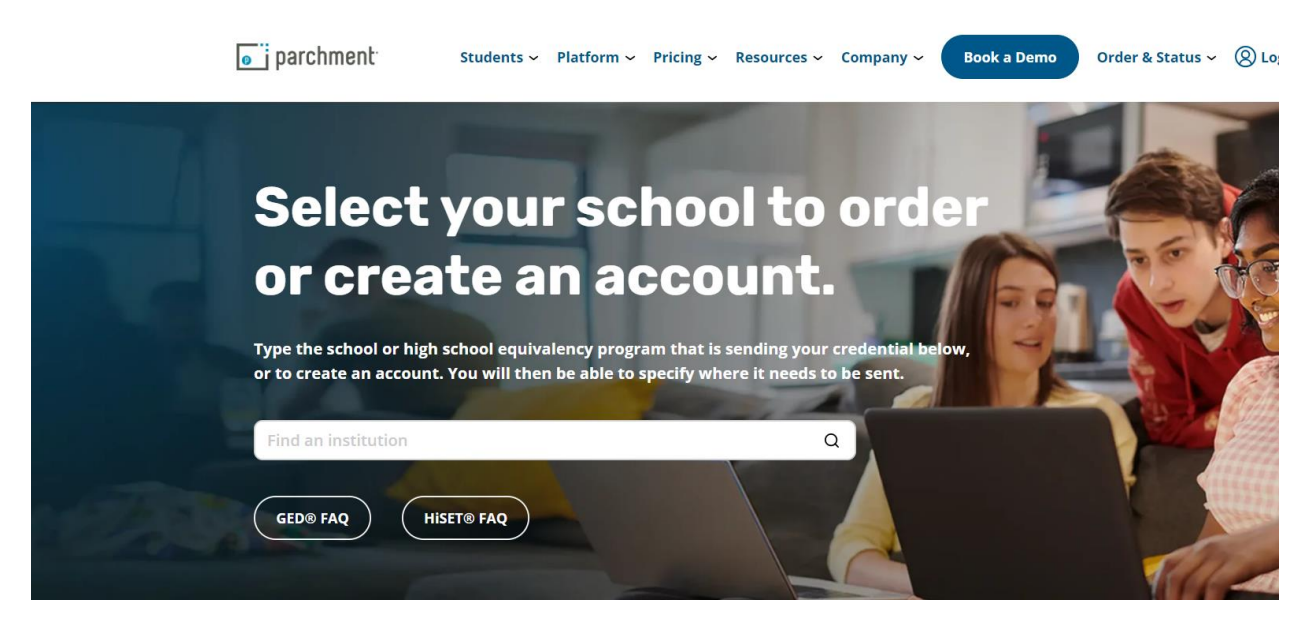

#### Select the School of Medicine

| Washington University in St. Louis | s Q                             |
|------------------------------------|---------------------------------|
|                                    |                                 |
| Washington University i            | n St. Louis Danforth Campus     |
| College                            | 1 Brookings Dr, Campus Box 1089 |
| College                            | Saint Louis, MO, 63130-4899     |
| Washington University i            | n St. Louis School of Medicine  |
| College                            | 1 Brookings Dr, Campus Box 1089 |
| conege                             | St. Louis, MO, 63130-4899       |
| See                                | e All Results                   |

## SCHOOL OF MEDICINE

Office of the Registrar

The default will be ordering your own credentials or academic records

In the Start Here box, enter your email address

| Learner Account                                                                                                    |  |  |  |
|----------------------------------------------------------------------------------------------------|--|--|--|
| Washington University In St. Louis School<br>Of Medicine<br>1 Brookings Dr, Campus Box 1089, St. Louis, MO, 63130-4899, US                                                                                                    |  |  |  |
| Ordering your own credentials<br>or academic records Ordering on behalf of<br>someone else                                                                                                    |  |  |  |
| A MESSAGE FROM WASHINGTON UNIVERSITY IN ST. LOUIS SCHOOL OF MEDICINE<br>Welcome to Parchment. We're offering this service to make ordering and delivering transcripts easier.<br>This site is ONLY for students ordering transcripts from WUSM programs; students in Danforth Campus<br>programs should go to the Washington University in St. Louis institution ordering page.<br>START HERE - ENTER YOUR EMAIL ADDRESS |  |  |  |
| * Email                                                                                                    |  |  |  |
| <ul> <li>All items marked with a red asterisk are required</li> </ul>                                                                                                    |  |  |  |
| By signing up you agree to the Parchment terms of use and privacy policy.                                                                                                    |  |  |  |

### SCHOOL OF MEDICINE

Office of the Registrar

If you have never ordered with the email entered, you will be prompted to enter your contact information and create an account. Otherwise, you will see page 4 as your next screen

#### ENTER YOUR PERSONAL INFORMATION

| * First Name                 | Middle Name      | * Last Name       |
|------------------------------|------------------|-------------------|
| * Month Of Birth 🔹           | ★ Day Of Birth ▼ | ★ Year Of Birth 🔹 |
|                              |                  |                   |
| * Highest Level Of Education | n                | •                 |

#### ENTER YOUR CONTACT INFORMATION

| * Cell Phone             |              |              |               |  |
|--------------------------|--------------|--------------|---------------|--|
|                          |              |              |               |  |
|                          |              |              |               |  |
| United States of America | a            |              | •             |  |
|                          |              |              |               |  |
| * Address 1              |              |              |               |  |
| Address 2                |              |              |               |  |
| * City                   | ★ State/Prov | vince 🔻      | * Postal Code |  |
| CHOOSE A PASSWORD        |              |              |               |  |
| * Password               |              | * Retype Pas | ssword        |  |
|                          |              |              |               |  |

#### CREATE ACCOUNT & CONTINUE

★ All items marked with a red asterisk are required.

By signing up you agree to the Parchment terms of use and privacy policy.

#### SCHOOL OF MEDICINE

Office of the Registrar

If you are a Doctor of Medicine student, choose the WUSM MD Program Transcripts box

If you are a Doctor of Dental Medicine, choose the Dental School Transcript box

If you are in any other School of Medicine program outside of the above programs, choose the Allied Health Transcript

\*\*If you are a MD student who earned a dual degree such as the MD/PhD and need a complete transcript, choose the Allied Health Transcripts option. Otherwise to obtain just a MD only transcript, choose the MD Program Transcript option

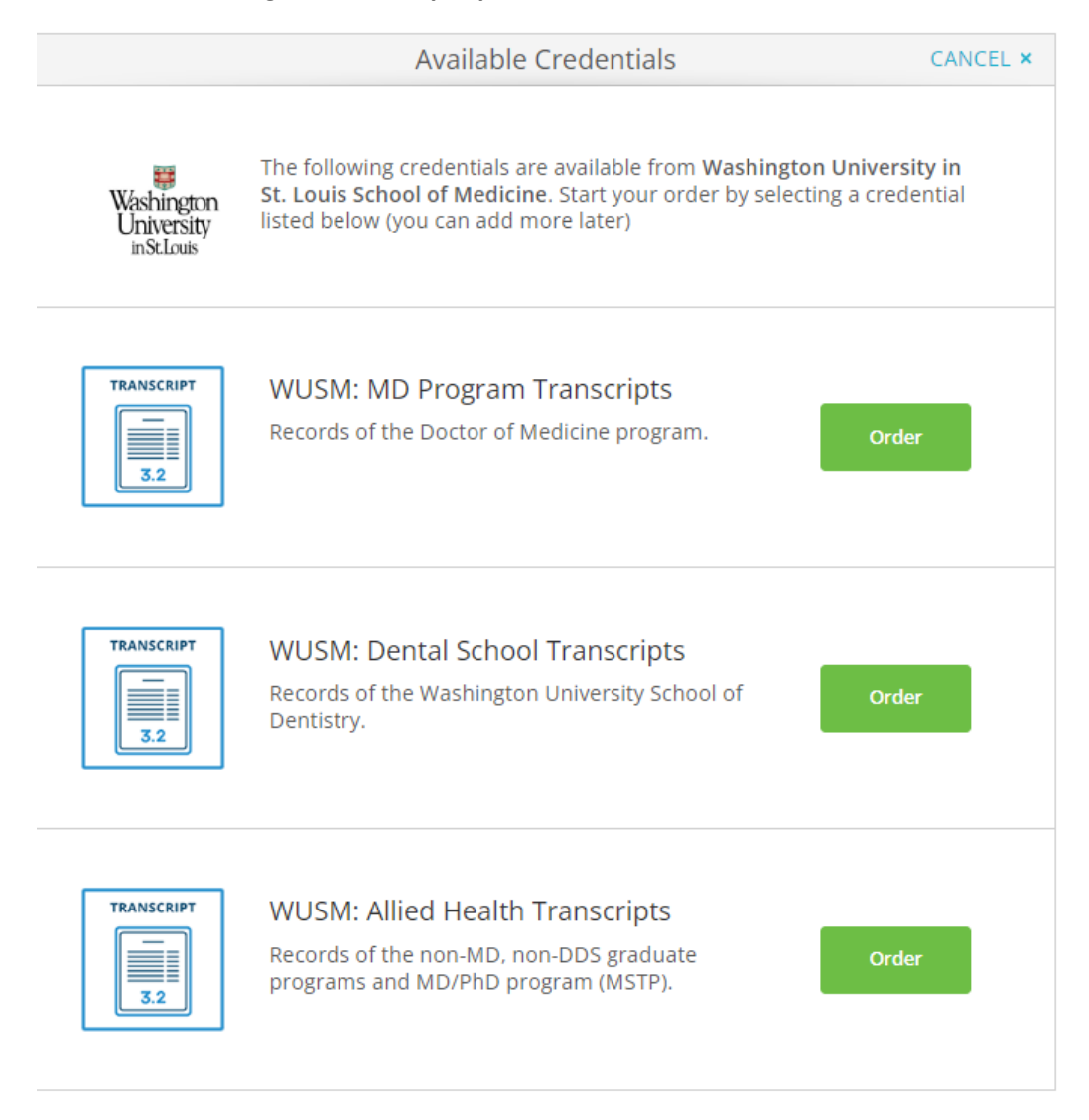

#### SCHOOL OF MEDICINE

Office of the Registrar

Next, choose where you are sending your transcripts. Parchment has a library of various schools and organizations where you can pre-select. You should use the search option first if sending to another institution/organization. Transcripts will be sent electronically to these organizations. If they are not in the list, choose the *I'm sending to myself or another individual* option

If you are choosing to send to yourself or another individual you will be directed to page 7

|                                         | Set Delivery Destination                                                                                                    | CANCEL ×          |  |  |  |
|-----------------------------------------|----------------------------------------------------------------------------------------------------|-------------------|--|--|--|
| Your ord<br>Medicin                     | Your order will be sent from <b>Washington University in St. Louis School of</b><br>Medicine to the individual and/or organization at the destination below. |                   |  |  |  |
| Verify: transcript:<br>Students applyin | s ordered from this site should be for students who have studied in WUSM p<br>g for admission to these programs must order transcripts from their own scl    | rograms.<br>nool. |  |  |  |
| Q                                       | Where would you like to send the credential? Search                                                                                                    |                   |  |  |  |
|                                         | OR                                                                                                    |                   |  |  |  |
|                                         | I'm sending to myself or another individual                                                                                                    |                   |  |  |  |
|                                         |                                                                                                    |                   |  |  |  |
|                                         |                                                                                                    |                   |  |  |  |

## SCHOOL OF MEDICINE

Office of the Registrar

If you choose a recipient from the list you will proceed to page 8

| Q amcas                                                                                             | Search |
|----------------------------------------------------------------------------------------------------|--------|
| AMCAS<br>Washington, DC, US                                                                         |        |
| VMCAS - Association of American<br>Veterinary Medical Colleges (AAVMC)<br><i>Watertown,, MA, US</i> |        |
| ATCAS Commission on Accreditation of<br>Athletic Training Education CAATE<br>Watertown, MA, US      |        |
| AHCAS - Association of Schools of Allied<br>Health Professions (ASAHP)<br><i>Watertown, MA, US</i>  |        |
| Not finding what you're looking for? Enter Your Own                                                 |        |

OR

🛓 I'm sending to myself or another individual 🔞

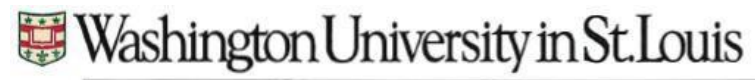

Office of the Registrar

If sending to yourself or a specific individual, you can choose the electronic option or a print and mailed diploma.

If sending electronically, enter the recipient name and email

|                                                 | Set Deliver                                                                                                    | y Destination                                                                                                    | CANCEL ×          |
|-------------------------------------------------|----------------------------------------------------------------------------------------------------|----------------------------------------------------------------------------------------------------|-------------------|
| Your order will be sent organization at the des | from Washington University<br>tination below. Select a delive<br>Contemported for the select<br>Electronic<br>Delivered By Email | in St. Louis School of Medicine to the<br>ry method for your order<br>Print & Mailed<br>Printed On Paper & Mailed | individual and/or |
|                                                 | RECIPIENT                                                                                                    | INFORMATION                                                                                                    |                   |
| Firstnam                                        | e Lastname                                                                                                    |                                                                                                    |                   |
| 🗢 wusmreg                                       | gistrar@wustl.edu                                                                                                    |                                                                                                    |                   |
| 🗢 wusmreg                                       | gistrar@wustl.edu                                                                                                    |                                                                                                    |                   |
|                                                 | Со                                                                                                    | ntinue                                                                                                    |                   |
|                                                 |                                                                                                    |                                                                                                    |                   |
|                                                 |                                                                                                    |                                                                                                    |                   |

Back to search

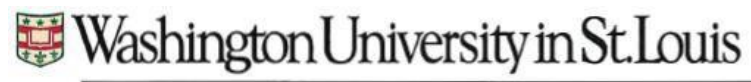

Office of the Registrar

If choosing the Print and Mailed option, enter the appropriate contact information

| Set Delivery Destination                                                                                                    |                                               |                     |                            | CANCEL × |  |  |
|----------------------------------------------------------------------------------------------------|-----------------------------------------------|---------------------|----------------------------|----------|--|--|
| Your order will be sent from Washington University in St. Louis School of Medicine to the individual and/or organization at the destination below. Select a delivery method for your order |                                               |                     |                            |          |  |  |
| e                                                                                                    |                                               |                     |                            |          |  |  |
| Electro<br>Delivered B                                                                                                    | onic<br>by Email                              | Print<br>Printed On | & Mailed<br>Paper & Mailed |          |  |  |
|                                                                                                    |                                               |                     |                            |          |  |  |
|                                                                                                    | RECIPIENT INF                                 | ORMATION            |                            |          |  |  |
| * School Name, Busines                                                                                                    | * School Name, Business, Person, or Your Name |                     |                            |          |  |  |
| Attention                                                                                                    |                                               | Phone               |                            |          |  |  |
| ★ Country                                                                                                    |                                               |                     |                            |          |  |  |
| * Address 1                                                                                                    |                                               |                     |                            |          |  |  |
| Address 2                                                                                                    |                                               |                     |                            |          |  |  |
| * City                                                                                                    | State/Provinc                                 | e                   | * Postal Code              |          |  |  |

### SCHOOL OF MEDICINE

Office of the Registrar

There is an option to choose expedited shipping through Parchment Please note, this only expedites the shipping and not the processing There is a fee for expedited shipping

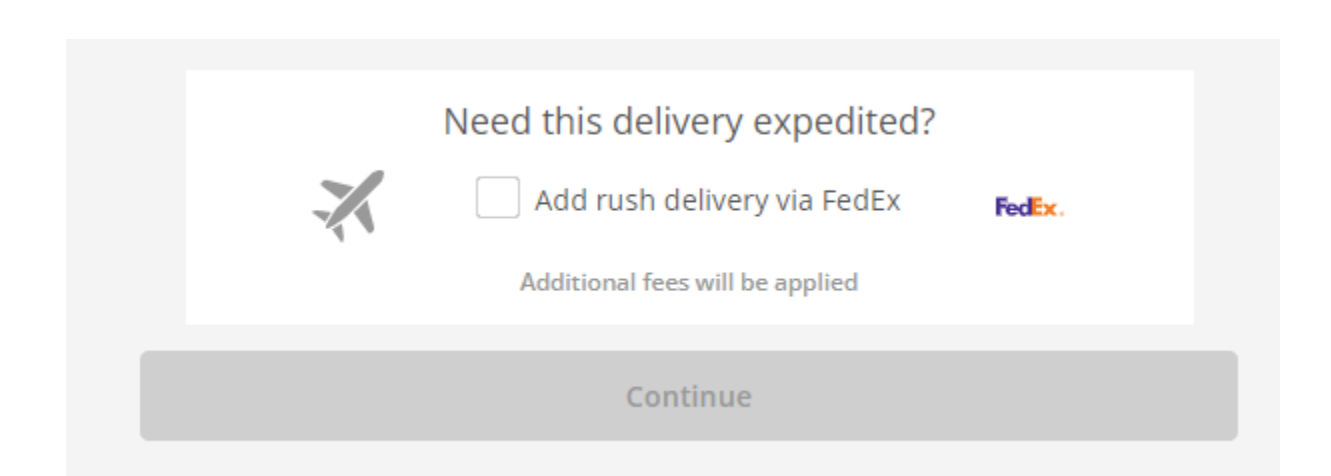

## SCHOOL OF MEDICINE

Office of the Registrar

In the Item Details page, confirm your recipient information and enter the appropriate remaining details

| < BACK                                                                                                    | Item Details                                                                                                    | CANCEL ×                                                                         |  |
|----------------------------------------------------------------------------------------------------|----------------------------------------------------------------------------------------------------|----------------------------------------------------------------------------------|--|
| TRANSCR                                                                                                    | WUSM: MD Program Transcripts                                                                                                   | 5                                                                                |  |
| Image: Washington University instruction       FROM         Washington University School of Medicine St. Louis, MO         TO         Image: Firstname Lastname Wusmregistrar@wustl.edu | y in St. Louis<br>Credential Fee:<br>Subsidized:<br>Subsidy provided<br>Washington Univer<br>Louis School of Ma<br>Item Total: | od: Electronic<br>\$1.50<br>-\$1.50<br>by:<br>ersity in St.<br>edicine<br>\$0.00 |  |
| <ul> <li>★ When do you want this sent?</li> <li>Send Now</li> <li>Special Instructions</li> </ul>                                                                                       | Purpose Admission                                                                                                    |                                                                                  |  |
| * Date of Birth or SSN Transcript Display Options                                                                                                    |                                                                                                    |                                                                                  |  |
| None                                                                                                    | -                                                                                                    |                                                                                  |  |

### SCHOOL OF MEDICINE

Office of the Registrar

If you would like to send an attachment with your transcript, select the Add An Attachment option and upload your file

Sign the consent form, type out your name, and check the box to provide consent

#### Select the Continue button

| 🖺 Would                           | d you like to add an attach                                                                                                    | ment file? (optional)                                                                                                    | A                                                                                | dd An Attachment                                                          |
|-----------------------------------|----------------------------------------------------------------------------------------------------|----------------------------------------------------------------------------------------------------|----------------------------------------------------------------------------------|---------------------------------------------------------------------------|
| Ple<br>to                         | ease review the informatio<br>complete this order.                                                                                                    | n below pertaining to the                                                                                                    | type of conse                                                                    | nt that is required                                                       |
| Sig                               | n here with mouse or finge                                                                                                    | er                                                                                                    |                                                                                  | Clear Signature                                                           |
| х.                                |                                                                                                    |                                                                                                    |                                                                                  |                                                                           |
| Тур                               | pe full name as signed abo                                                                                                    | ve                                                                                                    |                                                                                  |                                                                           |
| *                                 | First Name                                                                                                    | Middle Name                                                                                                    | * Last Na                                                                        | ame                                                                       |
| *                                 | l consent to the discl<br>attachments to the o<br>the purpose identifie                                                                                                    | osure of the credentials<br>delivery recipient, each a<br>ed by me above.                                                                | and any prov<br>s l've selected                                                  | ided<br>l above, and for                                                  |
|                                   |                                                                                                    |                                                                                                    |                                                                                  |                                                                           |
|                                   |                                                                                                    | CONTINUE                                                                                                    |                                                                                  |                                                                           |
|                                   | * All items marked w                                                                                                    | <i>i</i> ith a red asterisk are req                                                                                                    | uired to subm                                                                    | it this form.                                                             |
| Ple<br>to<br>Sig<br>X<br>Typ<br>* | ease review the informatio<br>complete this order.<br>n here with mouse or finge<br>be full name as signed abo<br>First Name<br>I consent to the discl<br>attachments to the c<br>the purpose identifie | n below pertaining to the<br>er<br>Middle Name<br>losure of the credentials<br>delivery recipient, each a<br>ed by me above.<br>CONTINUE | e type of conse<br>* Last Na<br>and any prov<br>s I've selected<br>uired to subm | nt that is required Clear Signature ame ided above, and for it this form. |

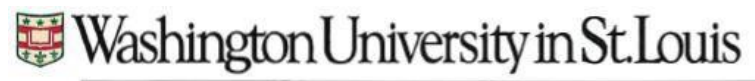

Office of the Registrar

Your order summary will be displayed. After confirming your information, select the Complete Order button

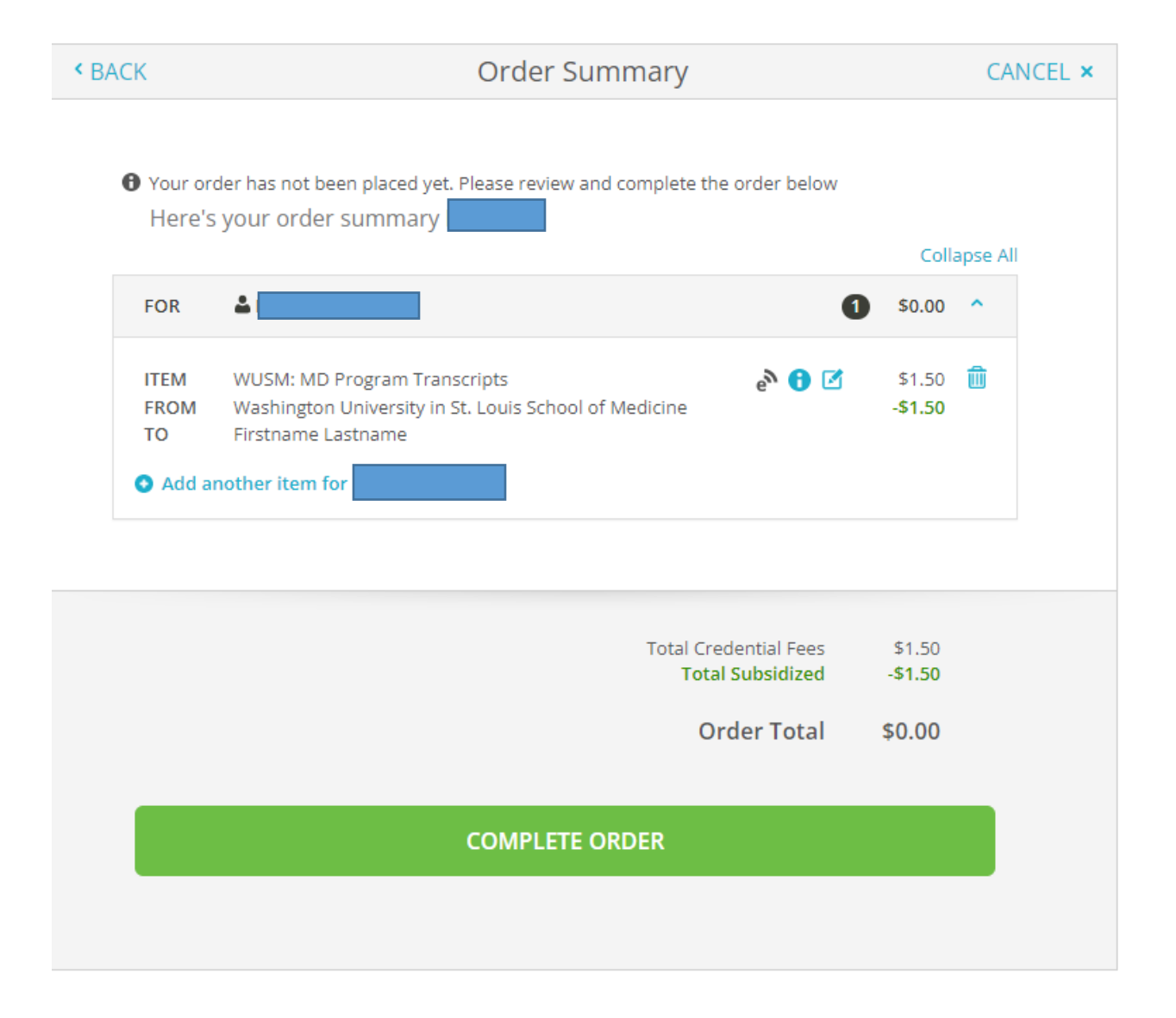